# MITSUBISHI Electric Corporation MELSEC AnA/AnU Series

# **Ethernet Driver**

지원 버전 TOP Design Studio V1.0 이상

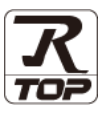

### CONTENTS

본 사 ㈜M2I의 "Touch Operation Panel(M2I TOP) Series"를 사용해주시 는 고객님께 감사 드립니다. 본 매뉴얼을 읽고 "TOP-외부장치"의 접속 방법 및 절차를 숙지해 주십시오.

**1.** 시스템 구성

### <u>2 페이지</u>

접속에 필요한 기기, 각 기기의 설정, 케이블, 구성 가능한 시스 템에 대해 설명합니다.

- 2. 외부 장치 선택
   3 페이지

   TOP 기종과 외부 장치를 선택합니다.
- **3.** TOP 통신 설정
- <u>4 페이지</u>

TOP 통신 설정 방법에 대해서 설명합니다.

**4.** 외부 장치 설정 <u>9 페이지</u>

외부 장치의 통신 설정 방법에 대해서 설명합니다.

5. 지원 어드레스

<u>11 페이지</u>

본 절을 참조하여 외부 장치와 통신 가능한 어드레스를 확인하 십시오.

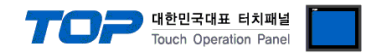

## 1. 시스템 구성

TOP와 "MITSUBISHI Electric Corporation - MELSEC AnA/AnU Series Ethernet"의 시스템 구성은 아래와 같습니다.

| 시리즈      | CPU                                                 | Link I/F                           | 통신 방식    | 통신 설정                              | 케이블                         |  |
|----------|-----------------------------------------------------|------------------------------------|----------|------------------------------------|-----------------------------|--|
| MELSEC-A | A2A<br>A2A-S1<br>A3A<br>A2U<br>A2U-S1<br>A3U<br>A4U | AJ71E71<br>AJ71E71-S3              | Ethernet | <u>3. TOP 통신 설정</u><br>4. 외부 장치 설정 | 트위스트 페어 케이블 <sup>*주1)</sup> |  |
|          | A2US<br>A2US-S1                                     | A1SJ71E71-B2<br>A1SJ71E71-B5       |          |                                    |                             |  |
|          | A2US<br>A2US-S1<br>A2USH-S1                         | A1SJ71E71-B2-S3<br>A1SJ71E71-B5-S3 |          |                                    |                             |  |

\*주1) 트위스트 페어 케이블

- STP(실드 트위스트 페어 케이블) 혹은 UTP(비실드 트위스트 페어 케이블) 카테고리 3,4,5 를 의미합니다.

- 네트워크 구성에 따라 허브, 트랜시버 등의 구성기기에 접속 가능하며 이 경우 다이렉트 케이블을 사용 하십시오.

■ 연결 가능 구성

•1:1 연결(TOP 1 대와 외부 장치 1 대) 연결

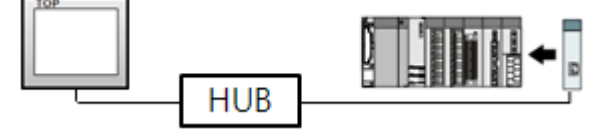

•1:N 연결(TOP 1 대와 외부 장치 여러 대) 연결

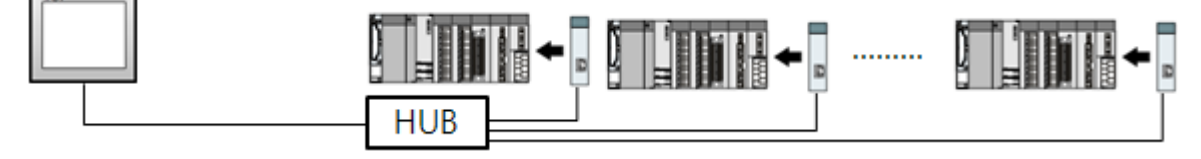

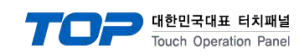

# 2. 외부 장치 선택

■ TOP 모델 및 포트 선택 후 외부 장치를 선택합니다.

| PLC 선택 [E                                                                            | thernet]                                                  |      |
|--------------------------------------------------------------------------------------|-----------------------------------------------------------|------|
| 제조사                                                                                  |                                                           |      |
| MITSUBISHI Elect                                                                     | tric Corporation                                          | •    |
| 모델                                                                                   |                                                           |      |
| MELSEC-                                                                              | Q Series                                                  |      |
| MELSEC-                                                                              | FX Series                                                 |      |
| MELSEC.                                                                              | A Series                                                  |      |
| MELSEC                                                                               | A series                                                  |      |
| MELSEC-                                                                              | AnA/AnU Series                                            |      |
|                                                                                      |                                                           |      |
|                                                                                      |                                                           |      |
|                                                                                      |                                                           |      |
|                                                                                      | Next 위로                                                   | × 취소 |
|                                                                                      |                                                           |      |
| < ♥ PLC 설정                                                                           |                                                           |      |
| 별칭: PLC1                                                                             | 1                                                         |      |
| 인터페이스: Ethe                                                                          | ernet                                                     |      |
| 프로토콜: MCF                                                                            | Protocol 1E Binary                                        |      |
|                                                                                      |                                                           |      |
| ● 토시 오셔                                                                              |                                                           |      |
| ● 통신 옵션<br>₽                                                                         | 107 💌 168 💌 n 🛥 E4 💌                                      |      |
| ● 통신 옵션<br>IP<br>Ethernet Protocol                                                   |                                                           |      |
| ● 통신 옵션<br>IP<br>Ethernet Protocol<br>Port                                           | 192 • 168 • 0 • 51 •                                      |      |
| ● 통신 옵션<br>IP<br>Ethernet Protocol<br>Port                                           | 192 • 168 • 0 • 51 •                                      |      |
| ● 통신 옵션<br>IP<br>Ethernet Protocol<br>Port<br>TimeOut (ms)                           | 192 • 168 • 0 • 51 •<br>TCP •<br>5001 •<br>300 •          |      |
| ● 통신 옵션<br>IP<br>Ethernet Protocol<br>Port<br>TimeOut (ms)<br>SendWait (ms)          | 192 • 168 • 0 • 51 •<br>TCP •<br>5001 •<br>300 •          |      |
| ● 통신 옵션<br>IP<br>Ethernet Protocol<br>Port<br>TimeOut (ms)<br>SendWait (ms)<br>Pc No | 192 • 168 • 0 • 51 •<br>TCP •<br>5001 •<br>300 •<br>255 • |      |

| 설정 사항 |     | 내 용                                                                        |                       |                       |  |
|-------|-----|----------------------------------------------------------------------------|-----------------------|-----------------------|--|
| ТОР   | 모델  | TOP 디스플레이와 프로세스를 확인하여 터치 모델을 선택합니다.                                        |                       |                       |  |
| 외부 장치 | 제조사 | TOP와 연결할 외부 장치의 제조사를 선택합니다.<br>"MITSUBISHI Electric Corporation"를 선택 하십시오. |                       |                       |  |
| PLC   |     | TOP와 연결할 외부 장치를 선택<br>모델                                                   | 1합니다.<br><b>인터페이스</b> | 프로토콜                  |  |
|       |     | MELSEC AnA/AnU Series                                                      | Ethernet              | MC Protocol 1E Binary |  |
|       |     | 지원하는 프로토콜<br>MC Protocol 1E (BINARY)<br>연결을 원하는 외부 장치가 시스<br>바랍니다.         | 스템 구성 가능한 기종인지 1장     | 의 시스템 구성에서 확인 하시기     |  |

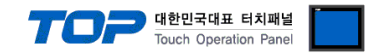

### 3. TOP 통신 설정

통신 설정은 TOP Design Studio 혹은 TOP 메인 메뉴에서 설정 가능 합니다. 통신 설정은 외부 장치와 동일하게 설정해야 합니다.

#### 3.1 TOP Design Studio 에서 통신 설정

#### (1) 통신 인터페이스 설정

■ [ 프로젝트 > 프로젝트 속성 > TOP 설정 ] → [ 프로젝트 옵션 > "HMI 설정 사용" 체크 > 편집 > 이더넷 ] - TOP의 통신 인터페이스를 TOP Design Studio에서 설정합니다.

| ▲ · ◯ TOP 설정          | 프로젝트 옵션 회면 전환 글로벌 잠금 옵션 프로젝트 스타일 스플래쉬 Plc 버퍼 동기화        |
|-----------------------|---------------------------------------------------------|
| ▲ -;; PLC 설정          |                                                         |
|                       | 로그: 192 🔶 (KByte) 남은 용량 <b>0</b> (KByte)                |
| COM3(0)               | 알람: 192 🔦 (KByte)                                       |
| PLC1 : MELSEC-AnA/AnU | 레시피: 61 (KByte)                                         |
|                       | 시스템 폰트 설정<br>♥안티알리아싱 사용 [Δ]                             |
|                       | 🔲 N:1 키 잠금 사용                                           |
|                       | 인터락 주소[E]: ▶ PLC1 ▼ X0000                               |
|                       | 인터락 시간[1]: 1 (분)                                        |
|                       | ♥ HMI 설정 사용       HMI 설정 옵션       Project Setting       |
|                       | Project Name=NewProject                                 |
| 프로젝트                  |                                                         |
|                       |                                                         |
| 프로젝트 설정 고급 설정         | 최적화                                                     |
| 시스템                   |                                                         |
|                       | 이더넷 포트 ETH1 • 0 • 6 6 6 6 6 7 7 7 7 7 7 7 7 7 7 7 7 7 7 |
| 보안 날짜/시간              | 물리 주소: 1C:6F:65:3F:FE:4A 이더넷                            |
| 0 000 0               | IP 주소: 192.168.0.50                                     |
|                       | 서비네 마스크· 255 255 0                                      |
| 시간업 HDMI              |                                                         |
| 습연 성지                 | 게이드 케이: 192.168.0.1                                     |
|                       | 치스 저용                                                   |
| 전면 USB SD/CE          |                                                         |
| 통신 장치                 |                                                         |
|                       |                                                         |
| PLC                   |                                                         |

| 항 목          | ТОР           | 외부 장치         | 비고 |
|--------------|---------------|---------------|----|
| IP 주소*주1)주2) | 192.168.0.50  | 192.168.0.51  |    |
| 서브넷 마스크      | 255.255.255.0 | 255.255.255.0 |    |
| 게이트 웨이       | 192.168.0.1   | 192.168.0.1   |    |

\*주1) TOP와 외부 장치의 네트워크 주소 (IP 앞 세자리 <u>192.168.0</u>.0)는 일치해야 합니다.

\*주2) 동일 네트워크 상에서 중복된 IP 주소를 사용하지 마십시오.

※ 위의 설정 내용은 본 사에서 권장하는 예제입니다.

| 항 목     | 설 명                              |
|---------|----------------------------------|
| IP 주소   | 네트워크 상에서 TOP가 사용 할 IP 주소를 설정합니다. |
| 서브넷 마스크 | 네트워크의 서브넷 마스크를 입력합니다.            |
| 게이트 웨이  | 네트워크의 게이트 웨이를 입력합니다.             |

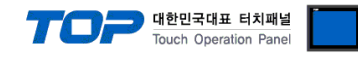

#### (2) 통신 옵션 설정

■ [ 프로젝트 > 프로젝트 속성 > PLC 설정 > ETHERNET > "PLC1 : MELSEC-AnA/AnU Series"]

- MELSEC AnA/AnU Series Ethernet 통신 드라이버의 옵션을 TOP Design Studio에서 설정합니다.

| (100)                 |                                                                                                    |
|-----------------------|----------------------------------------------------------------------------------------------------|
| 🔺 👞 TOP 설성            | a we 성 권                                                                                                    |
| SYS : RD 1520X        | ▼ PLC ≅ 검                                                                                                    |
| ▲ · 🚤 PLC 설정          | 변치. 민준                                                                                                    |
| COM1(0)               |                                                                                                    |
|                       | 이터페이스· Ethernet · ·                                                                                                    |
|                       |                                                                                                    |
| COM3(0)               | 프로토콜: MC Protocol LE Binary                                                                                                    |
|                       |                                                                                                    |
| PLC1 : MELSEC-AnA/AnU |                                                                                                    |
|                       | ► 2 통신 옵션                                                                                                    |
|                       |                                                                                                    |
|                       | IP 192 💭 168 💭 0 💭 51 💭                                                                                                    |
|                       |                                                                                                    |
|                       | Ethernet Protocol                                                                                                    |
|                       |                                                                                                    |
|                       | Port Foot                                                                                                    |
|                       | 301                                                                                                    |
|                       | TimeQuit (ms)                                                                                                    |
|                       | 500 C                                                                                                    |
|                       | Conditional Conditional Conditiona<br>Conditional Conditional Conditional Conditional Conditional Conditional Conditional Conditional Conditional Conditional Conditional Conditional Conditional Conditional Conditiona Conditional Conditional Conditional Conditional Conditio |
|                       | Serioval (ins) 0                                                                                                    |
|                       | D-N-                                                                                                    |
|                       | · PCNO 255                                                                                                    |
|                       |                                                                                                    |
|                       |                                                                                                    |
|                       |                                                                                                    |
|                       |                                                                                                    |
|                       |                                                                                                    |
|                       |                                                                                                    |
|                       |                                                                                                    |
|                       |                                                                                                    |
|                       |                                                                                                    |
|                       |                                                                                                    |
|                       |                                                                                                    |
|                       |                                                                                                    |
|                       |                                                                                                    |
|                       |                                                                                                    |
|                       |                                                                                                    |
|                       |                                                                                                    |
|                       |                                                                                                    |
|                       |                                                                                                    |
| ۰ III ا               |                                                                                                    |

| 항 목               | 설정                                           | 비고               |
|-------------------|----------------------------------------------|------------------|
| 인터페이스             | "Ethernet"을 선택합니다.                           | <u>"2. 외부 장치</u> |
| 프로토콜              | "MC Protocol 1E Binary"를 선택합니다.              | <u> 선택" 참고</u>   |
| IP                | 외부 장치의 IP 주소를 입력 합니다.                        |                  |
| Ethernet Protocol | TOP - 외부 장치 간 이더넷 프로토콜을 선택합니다.               |                  |
| Port              | 외부 장치의 이더넷 통신 포트 번호를 입력합니다.                  |                  |
| TimeOut (ms)      | TOP가 외부 장치로부터 응답을 기다리는 시간을 설정합니다.            |                  |
| SendWait (ms)     | TOP가 외부 장치로부터 응답 수신 후 다음 명령어 요청 전송 간에 대기 시간을 |                  |
|                   | 설정합니다.                                       |                  |
| PC No             | TOP의 국번을 설정합니다.                              |                  |

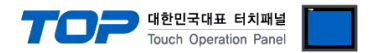

#### 3.2 TOP 에서 통신 설정

※ "3.1 TOP Design Studio 에서 통신 설정" 항목의 "HMI 설정 사용"을 체크 하지 않은 경우의 설정 방법입니다.

■ TOP 화면 상단을 터치하여 아래로 드래그 합니다. 팝업 창의 "EXIT"를 터치하여 메인 화면으로 이동합니다.

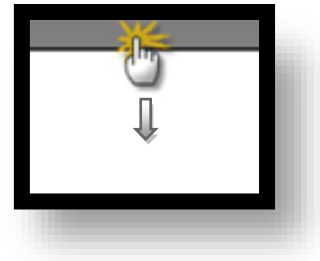

- (1) 통신 인터페이스 설정
  - [메인 화면 > 제어판 > 이더넷 ]

| VNC<br>A | 조 제어판<br>프로젝트<br>프로젝트 설정<br>시스템<br>보안<br>보안<br>시리역<br>옵션 장치<br>전면 USB<br>동신 장치 | ▲ 이더넷 포트 ETH1 ♥ 0<br>문리 주소: 1C:6F:65:3F:FE:4A<br>IP 주소: 192.168.0.50<br>서브넷 마스크: 255.255.0<br>게이트 웨이: 192.168.0.1<br>취소 적용 |  |
|----------|--------------------------------------------------------------------------------|----------------------------------------------------------------------------------------------------|--|
|          |                                                                                |                                                                                                    |  |

| 항 목          | ТОР           | 외부 장치         | 비고 |
|--------------|---------------|---------------|----|
| IP 주소*주1)주2) | 192.168.0.50  | 192.168.0.51  |    |
| 서브넷 마스크      | 255.255.255.0 | 255.255.255.0 |    |
| 게이트 웨이       | 192.168.0.1   | 192.168.0.1   |    |

\*주1) TOP와 외부 장치의 네트워크 주소 (IP 앞 세자리 192.168.0.0)는 일치해야 합니다.

\*주2) 동일 네트워크 상에서 중복된 IP 주소를 사용하지 마십시오.

※ 위의 설정 내용은 본 사에서 권장하는 <u>예제</u>입니다.

| 항 목     | 설 명                              |
|---------|----------------------------------|
| IP 주소   | 네트워크 상에서 TOP가 사용 할 IP 주소를 설정합니다. |
| 서브넷 마스크 | 네트워크의 서브넷 마스크를 입력합니다.            |
| 게이트 웨이  | 네트워크의 게이트 웨이를 입력합니다.             |

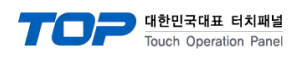

(2) 통신 옵션 설정

■ [ 메인 화면 > 제어판 > PLC ]

| · 제어판<br>프로젝트<br>프로젝트<br>프로젝트 설명<br>시스템<br>· · · · · · · · · · · · · · · · · · · | Protocol (ME SEC-ANA/ANU Series) •Interface: Eth=rnet •Protocol: MC Protocol 1E E •IP192192168Colspan="2">O 51Ethernet ProdUDP •Port5001TimeOut (ms)300SendWait (ms)0Pc No255 |  |
|----------------------------------------------------------------------------------|----------------------------------------------------------------------------------------------------|--|
|                                                                                  | Diagnostic<br>취소 적용                                                                                                    |  |

| 항 목               | 설정                                           | 비고             |
|-------------------|----------------------------------------------|----------------|
| 인터페이스             | "Ethernet"을 선택합니다.                           | "2. 외부 장치      |
| 프로토콜              | "MC Protocol 1E Binary"를 선택합니다.              | <u> 선택" 참고</u> |
| IP                | 외부 장치의 IP 주소를 입력 합니다.                        |                |
| Ethernet Protocol | TOP — 외부 장치 간 이더넷 프로토콜을 선택합니다.               |                |
| Port              | 외부 장치의 이더넷 통신 포트 번호를 입력합니다.                  |                |
| TimeOut (ms)      | TOP가 외부 장치로부터 응답을 기다리는 시간을 설정합니다.            |                |
| SendWait (ms)     | TOP가 외부 장치로부터 응답 수신 후 다음 명령어 요청 전송 간에 대기 시간을 |                |
|                   | 설정합니다.                                       |                |
| PC No             | TOP의 국번을 설정합니다.                              |                |

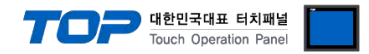

#### 3.3 통신 진단

■ TOP - 외부 장치 간 인터페이스 설정 상태를 확인 - TOP 화면 상단을 터치하여 아래로 <u>드래그</u>. 팝업 창의 "EXIT"를 터치하여 메인 화면으로 이동한다 - [제어판 > 이더넷] 에서 사용 하고자 하는 포트(ETH1/ETH2) 설정이 외부 장치의 설정 내용과 같은지 확인한다

■ 포트 통신 이상 유무 진단

- [제어판 > PLC]에서 "통신 진단"을 터치한다.

- 화면 상에 Diagnostics 다이얼로그 박스가 팝업 되며 진단 상태를 판단한다.

| ОК             | 통신 설정 정상                                        |
|----------------|-------------------------------------------------|
| Time Out Error | 통신 설정 비정상                                       |
|                | - 케이블 및 TOP, 외부 장치의 설정 상태 확인한다.(참조 : 통신 진단 시트 ) |

#### ■ 통신 진단 시트

- 외부 단말기와 통신 연결에 문제가 있을 경우 아래 시트의 설정 내용을 확인 바랍니다.

| 항목     | 내용                       |         | 확  | ·인 | 참 고                            |
|--------|--------------------------|---------|----|----|--------------------------------|
| 시스템 구성 | 시스템 연결 방법<br>접속 케이블 명칭   |         | OK | NG | 1 시스템 그서                       |
|        |                          |         | OK | NG | <u>1. 시끄럼 干영</u>               |
| ТОР    | 버전 정보                    |         | OK | NG |                                |
|        | 사용 포트                    |         | OK | NG |                                |
|        | 드라이버 명칭                  |         | OK | NG |                                |
|        | 기타 세부 설정 사항              |         | OK | NG | 2 이너 자비 서태                     |
|        | 상대 국번                    | 프로젝트 설정 | OK | NG | <u>2. 외구 경지 신락</u><br>2. 토시 서저 |
|        |                          | 통신 진단   | OK | NG | <u>). 중간 같</u> 정               |
|        | 이더넷 포트 설정                | IP 주소   | OK | NG |                                |
|        |                          | 서브넷 마스크 | OK | NG |                                |
|        |                          | 게이트 웨이  | OK | NG |                                |
| 외부 장치  | CPU 명칭<br>통신 포트 명칭(모듈 명) |         | OK | NG |                                |
|        |                          |         | OK | NG |                                |
|        | 프로토콜(모드)                 |         | OK | NG |                                |
|        | 설정 국번                    |         | OK | NG | 4 이브 자치 서저                     |
|        | 기타 세부 설정 사항              |         | OK | NG | <u>4 지구 경시 결정</u>              |
|        | 이더넷 포트 설정                | IP 주소   | OK | NG |                                |
|        |                          | 서브넷 마스크 | OK | NG |                                |
|        |                          | 게이트 웨이  | OK | NG |                                |
|        | 어드레스 범위 확인               |         |    |    | <u>5. 지원 어드레스</u>              |
|        |                          |         | OK | NG | (자세한 내용은 PLC 제조사의 매뉴얼을         |
|        |                          |         |    |    | 참고 하시기 바랍니다.)                  |

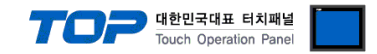

### 4. 외부 장치 설정

MELSEC-A 시리즈 이더넷 통신 모듈의 통신 설정을 위해 Ladder Software와 장치 내 DIP Switch을 아래와 같이 설정 하십시오. 본 예제에서 설명된 내용보다 더 자세한 설정법은 PLC 사용자 매뉴얼을 참조하십시오.

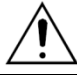

동일 네트워크 상에서 중복된 IP 주소를 사용하지 마십시오.

Step 1. 아래의 시퀀스 프로그램 예를 작성하여 PLC 로 다운로드 합니다.

( 본 예제는 이더넷 카드가 0번 슬롯에 장착할 경우의 이더넷 초기화 프로그램 입니다. 이더넷 카드의 SLOT 위치가 변할 경우 위 예제에서 쓰인 X와 Y의 주소도 변경 되어야 합니다. 예를 들어 0번째 슬롯에 32점을 차지하는 카드가 있고 1번째 슬롯에 이더넷 카드가 있다면 위 예제의 0번째 라인에 쓰인 X1F는 +32점하여 X3F가 됩니다. TO명령이나 FROM명령의 H0(버퍼메모리 시작 주소) 는 워드로 환산하여 (32점 = 2워드) H2가 됩니다.)

| ■ 이더넷 모듈 초기화 처리                 |       |         |        |       | Ethernet 🗆 🖶                   |
|---------------------------------|-------|---------|--------|-------|--------------------------------|
|                                 | Срмол | H0C0A8  | 0033   | D100  | IP 어드레스<br>(192.168.0.51)      |
| 1스캔만 검출 [T0                     | HO    | KO      | D100   | K2    | ]                              |
|                                 |       |         | [SET   | Y19   | ]초기화 요구                        |
| XIA XIF                         | HO    | K80     | D200   | K1    | ]초기화 이상<br>코드 읽기               |
| 이상 검출 검출                        |       |         | RST    | Y19   | 3                              |
|                                 |       |         | [PLF   | M1 D2 | 3                              |
| M102<br>COM. ERR                |       |         | SET    | ¥17   | COM.ERR<br>소등 요구               |
| 소등 지령 [10                       | HO    | K80     | KO     | K1    | ]초기화 이상<br>코드 클리어              |
|                                 |       |         | -[RST  | Y17   | 3                              |
| ■ 통신 회선 오픈 처리<br>Y19<br>▲기      | но    | H1F0    | H800   | K1    | PLC CPU의<br>STOP 중<br>교신 허가    |
| ×10 ×19<br>→ ✔ → ↓<br>오픈 완료 초기화 |       | [MOVP   | H100   | D110  | 통신 방식 UDP                      |
| No. 1 정상 완료 ·                   | HO    | K16     | D110   | К1    | Э                              |
|                                 |       | [MOVP   | K5001  | D111  | Ethernet 모듈<br>포트 번호<br>(5001) |
|                                 |       | HOFFFFF | FFF    | D112  | 3                              |
|                                 |       | [MOVP   | HOFFFF | D114  | 3                              |
| Тор                             | HO    | K24     | D111   | K4    | 3                              |
|                                 |       |         | [ SET  | Y8    | ]오픈 요구                         |

| 버퍼 메모리 설정 내용 |                  |                          | 사용자 설정 디바이스 |                  |
|--------------|------------------|--------------------------|-------------|------------------|
| 주소           | 설정 내용            | 설정 (범위)                  | 주소          | 설정 내용            |
| 0~1          | 이더넷 카드 IP 주소     | C0A80033H (192.168.0.51) | M102        | COM.ERR 소등 지령    |
| 16           | 사용 용도 설정         | 100H(고정)                 | D100        | 이더넷 카드 IP 주소     |
| 24           | 이더넷 카드 포트 번호     | 5001                     | D110        | 사용 용도 설정         |
| 25~26        | 상대기기(TOP)의 IP 주소 | FFFFFFFH(고정)             | D111        | 이더넷 카드 포트 번호     |
| 27           | 상대기기(TOP)의 포트 번호 | FFFFH(고정)                | D112~D113   | 상대기기(TOP)의 IP 주소 |
| 80           | 초기화 이상 코드        | -                        | D114        | 상대기기(TOP)의 포트 번호 |
|              |                  |                          | D200        | 초기화 이상 코드        |

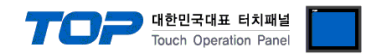

Step 2. 시퀀스 프로그램 전송이 완료 될 경우, 모듈 전면의 Dip Switch 를 설정 합니다.

(1) 운전 모드 설정 스위치

| 운전 모드 설정 스위치                                                               | 내용  | 설정 값   |
|----------------------------------------------------------------------------|-----|--------|
| CC<br>CC<br>CC<br>CC<br>CC<br>CC<br>CC<br>CC<br>CC<br>CC<br>CC<br>CC<br>CC | 온라인 | 0 (고정) |

(2) 교신 조건 설정 스위치

#### ◆ AJ71E71 / AJ71E71-S3 의 경우 아래 표와 같이 설정 하십시오.

| 교신 조건 설정 스위치 | DIP Switch | 내용                             | 설정 값 |
|--------------|------------|--------------------------------|------|
| OFF ON       | SW1        | TCP 타임 아웃 에러시 회선 처리            | OFF  |
| SW1          | SW2        | 데이터 코드 설정<br>(바이너리 코드)         | OFF  |
| SW2          | SW3        |                                | OFF  |
| SWA          | SW4        |                                | OFF  |
| SW4          | SW5        | 비 사용                           | OFF  |
| SW6          | SW6        |                                | OFF  |
| SW7          | SW7        | CPU 교신 타이밍 설정<br>(RUN 중 쓰기 허가) | ON   |
| 3000         | SW8        | 초기화 타임이 설정                     | OFF  |

#### ◆ A1SJ71E71-B2 / A1SJ71E71-B5 / A1SJ71E71-B2-S3 / A1SJ71E71-B2 -S3 의 경우 아래 표와 같이 설정 하십시오.

| 교신 조건 설정 스위치 | DIP Switch | 내용                  | 설정 값 |
|--------------|------------|---------------------|------|
|              | SW1        | TCP 타임 아웃 에러시 회선 처리 | OFF  |
| ON OFF       | SW2        | 데이터 코드 설정           | OFF  |
| SW1          |            | (바이너리 코드)           |      |
| SW2          | SW3        | CPU 교신 타이밍 설정       |      |
| sw4          |            | (RUN 중 쓰기 허가)       | UN   |
|              | SW4        | 초기화 타임이 설정          | OFF  |

Step 3. Dip Switch 설정 후 전원을 리셋 합니다.

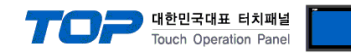

# 5. 지원 어드레스

#### TOP에서 사용 가능한 디바이스는 아래와 같습니다.

CPU 모듈 시리즈/타입에 따라 디바이스 범위(어드레스) 차이가 있을 수 있습니다. TOP 시리즈는 외부 장치 시리즈가 사용하는 최대 어드레스 범위를 지원합니다. 사용하고자 하는 장치가 지원하는 어드레스 범위를 벗어 나지 않도록 각 CPU 모듈 사용자 매뉴얼을 참조/주의 하십시오.

| 종류          | 비고   | Bit지정 어드레스         | Word지정 어드레스    |
|-------------|------|--------------------|----------------|
| 입력          | Bit  | X0000 – X1FFF      | X0000 – X1FF0  |
| 출력          | Bit  | Y0000 – Y1FFF      | Y0000 – Y1FF0  |
| STEP 릴레이    | Bit  | S0000 - S2047      |                |
| 특수 릴레이      | Bit  | F0000 – F2047      | F0000 – F2032  |
| LATCH 릴레이   | Bit  | L0000 – L8191      |                |
| 내부 릴레이      | Bit  | M0000 – M8191      | M0000 – M8176  |
| 특수 릴레이      | Bit  | M9000 - M9255      | M9000 – M9240  |
| Timer-코일    | Bit  | TC000 - TC2047     |                |
| Timer-접점    | Bit  | TS0000 – TS2047    |                |
| Timer-현재치   | Word |                    | TN000 – TN2047 |
| Counter-코일  | Bit  | CC000 – CC1023     |                |
| Counter-접점  | Bit  | CS000 – CS1023     |                |
| Counter-현재치 | Word |                    | CN000 – CN1023 |
| LINK 릴레이    | Bit  | B0000 – B1FFF      | B0000 – B1FFF  |
| LINK 레지스터   | Word | W0000.0 – W1FFF.F  | W0000 – W1FFF  |
| 데이터 레지스터    | Word | D0000.0 – D8191.15 | D0000 – D8191  |
| 특수 레지스터     | Word | D9000.0 - D9255.15 | D9000 - D9255  |